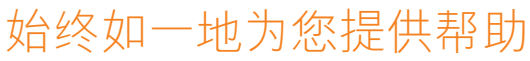

在以下网站上注册产品并获得支持

www.philips.com/welcome

HMP8100

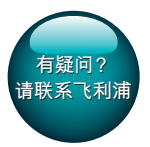

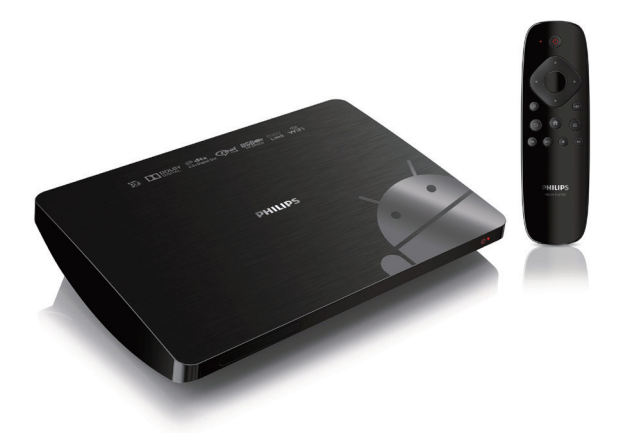

# 用户手册

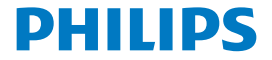

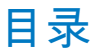

| 1 | 商标声明                 | 5  |
|---|----------------------|----|
| 2 | 安全和注意事项              | 6  |
|   | 安全                   | 6  |
|   | 版权                   | 7  |
|   | 保修                   | 7  |
|   | 书面要约                 | 7  |
| 3 | 使用入门                 | 9  |
|   | 摆放                   | 9  |
|   | 安装                   | 10 |
|   | 连接至 HDTV             | 10 |
|   | 打开或关闭                | 11 |
|   | 使用遥控器                | 12 |
|   | 给遥控器安装电池             | 13 |
|   | 校准遥控器                | 13 |
|   | 浏览                   | 14 |
|   | 放大或缩小                | 16 |
|   | 增大或减小音量              | 17 |
|   | 将遥控器用作游戏控制台(适用于某些游戏) | 17 |
|   | 调整屏幕显示               | 18 |
| 4 | 基础操作                 | 20 |
|   | 主屏幕                  | 20 |

|        | 查找应用程序                                                                                                | 21                                                             |
|--------|----------------------------------------------------------------------------------------------------|----------------------------------------------------------------|
|        | 文本输入                                                                                                  | 22                                                             |
|        | 选择输入法                                                                                                 | 22                                                             |
|        | 输入文本                                                                                                  | 23                                                             |
|        | 自定义主屏幕                                                                                                | 24                                                             |
|        | 添加应用程序图标和小工具                                                                                          | 24                                                             |
|        | 删除项目                                                                                                  | 25                                                             |
|        | 重新定位项目                                                                                                | 25                                                             |
| 5      | 首次设置                                                                                                  | 26                                                             |
|        | 连接至互联网                                                                                                | 26                                                             |
|        | 无线连接                                                                                                  | 26                                                             |
|        | 通过以太网电缆连接                                                                                             | 28                                                             |
| 6      | 播放                                                                                                    | 30                                                             |
|        |                                                                                                    |                                                                |
|        | 从仕线服务播放                                                                                               | 30                                                             |
|        | 从在线服务播放<br>安装应用程序                                                                                     | 30<br>30                                                       |
|        | 从在线服务播放<br>安装应用程序<br>播放海量存储设备中的电影                                                                     | 30<br>30<br>31                                                 |
| 7      | 从在线服务播放<br>安装应用程序<br>播放海量存储设备中的电影<br>在企业网络中使用设备                                                       | 30<br>30<br>31<br>33                                           |
| 7      | 从在线服务播放<br>安装应用程序<br>播放海量存储设备中的电影<br>在企业网络中使用设备<br>安装安全凭证                                             | 30<br>30<br>31<br>33<br>33<br>33                               |
| 7      | 从在线服务播放<br>安装应用程序<br>播放海量存储设备中的电影<br>在企业网络中使用设备<br>安装安全凭证<br>设置 Microsoft Exchange 帐户                 | 30<br>30<br>31<br>33<br>33<br>34                               |
| 7      | M在线服务播放<br>安装应用程序<br>播放海量存储设备中的电影<br>在企业网络中使用设备<br>安装安全凭证<br>设置 Microsoft Exchange 帐户<br>添加 VPN       | 30<br>30<br>31<br>33<br>33<br>34<br>34                         |
| 7<br>8 | M在线服务播放<br>安装应用程序<br>播放海量存储设备中的电影<br>在企业网络中使用设备<br>安装安全凭证<br>设置 Microsoft Exchange 帐户<br>添加 VPN<br>设置 | 30<br>30<br>31<br>33<br>33<br>34<br>34<br>34<br>36             |
| 7<br>8 | M在线服务播放<br>安装应用程序<br>播放海量存储设备中的电影<br>在企业网络中使用设备<br>安装安全凭证<br>设置 Microsoft Exchange 帐户<br>添加 VPN       | 30<br>30<br>31<br>33<br>33<br>34<br>34<br>34<br>34<br>36<br>36 |

#### 2 **ZH-CN**

|    | 以太网         | 37 |
|----|-------------|----|
|    | 设备          | 37 |
|    | 声音          | 37 |
|    | 显示屏         | 37 |
|    | 存储          | 38 |
|    | 应用程序        | 38 |
|    | 个性化         | 38 |
|    | 位置访问        | 38 |
|    | 安全          | 39 |
|    | 语言和输入       | 39 |
|    | 重置          | 40 |
|    | 帐户          | 40 |
|    | 添加帐户        | 40 |
|    | 系统          | 41 |
|    | 日期和时间       | 41 |
|    | 关于 MediaBox | 41 |
|    | 系统更新        | 41 |
|    | 设备的状态和信息    | 42 |
| 9  | 简易链接        | 44 |
| 10 | 更新固件        | 45 |
|    | 通过 SD 卡更新固件 | 45 |

| 11 | 故障种类和处理方法           | 46 |
|----|---------------------|----|
|    | 型号和序列号              | 46 |
|    | 无画面                 | 46 |
|    | 无法读取 USB 设备中的内容     | 46 |
|    | HMP8100 对任何按键均无响应   | 46 |
|    | 遥控器对任何按键均无法快速响应     | 47 |
|    | 新遥控器无法与播放机配合使用。     | 47 |
|    | 很长时间后固件更新仍未完成。      | 47 |
|    | HMP8100 在固件更新期间发生死机 | 47 |
|    |                     |    |

49

### 12 规格

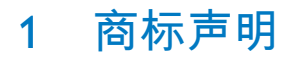

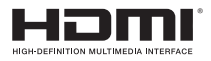

The terms HDMI and HDMI High-Definition Multimedia Interface, and the HDMI Logo are trademarks or registered trademarks of HDMI Licensing LLC in the United States and other countries.

# DOLBY DIGITAL

Manufactured under license from Dolby Laboratories. Dolby and the double-D symbol are trademarks of Dolby Laboratories.

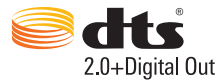

Manufactured under license under U.S. Patent Nos: 5,956,674; 5,974,380; 6,487,535 & other U.S. and worldwide patents issued & pending. DTS, the Symbol, & DTS and the Symbol together are registered trademarks & DTS 2.0+Digital Out is a trademark of DTS, Inc. Product includes software. © DTS, Inc. All Rights Reserved.

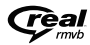

Real RMVB 徽标是 RealNetworks, Inc. 的商标或注册商标。

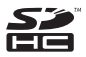

SDHC Logo is a trademark of SD-3C, LLC.

# 2 安全和注意事项

请在使用本产品之前阅读并理解所有说明。因未遵守说明而造成的损坏不 在保修范围内。

### 安全

仅使用制造商指定的附件/配件。

切勿将产品暴露在漏水或溅水环境下。

不要将任何危险源放在本产品上(例如装有液体的物体、点燃的蜡烛)。 不可将电池(电池组或安装的电池)置于高温环境,如阳光直射处、明火 或类似环境。

电池安装不正确会有爆炸危险。 只能用相同或相当的型号更换。

#### 修改本产品可导致 EMC 有害辐射情形或其它不安全的操作。

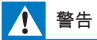

- 切勿拆下本产品的外壳。
- 切勿润滑本产品的任何部件。
- 切勿将本装置放在其它电器设备上面。
- 应让本产品远离阳光直射、明火或高温。
- 确保始终可轻易地接触到电源线、电源插头或适配器,以便于将本产品从电源上断开。

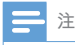

• 型号铭牌位于产品底部。

### 版权

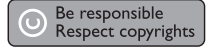

本商品采用版权保护技术,受美国 专利和 Rovi Corporation 的其它知识产 权保护。 禁止反向工程或反汇编。

规格如有更改,恕不另行通知。 所有商标均是 Koninklijke Philips Electronics N.V.或其各自所有者的财产。 飞利浦保留随时更改产品的权利,而且没有 义务对较早前提供的产品进行相应的调整。

### 保修

- 切勿尝试修理本产品,这可能导致人身伤害,损坏本产品并使您的 保修失效。
- 请仅按制造商的原本意图使用本产品和附件。印在产品背面的警告 标志表示存在触电风险。
- 切勿拆下本产品的机盖。需要维修时,请随时与飞利浦客户支持部 门联系。
- 本手册中明确禁止的任何操作、本手册中未建议或授权的任何调整和 装配步骤均不属于保修范围。

### 书面要约

Philips Electronics Hong Kong Ltd. 特此承诺,若用户有此要求,并出具相应 的许可证,我们将向其提供本产品中所用的受版权保护的开源软件包的全 部源代码副本。

本承诺自任何人购买本产品并收到此信息后三年内有效。 要获得源代码, 请联系 contact open.source@philips.com。 如果您不想使用电子邮件, 或 者在寄到此电子邮件地址后一周内没有收到确认回执, 请写信至"Open Source Team, Philips Intellectual Property & Standards, P.O. Box 220, 5600 AE Eindhoven,The Netherlands."如果您没有及时收到确认函件,请发送电子邮件到上述电子邮件地址。

本产品部分基于开放源软件。许可文本和回执可通过 ■ > About Mediabox (关于 MediaBox) > Legal information (法律信息) 从设备获得。

# 3 使用入门

### 摆放

HMP8100 可与随附的 uWand 遥控器一起使用。 为获得良好的浏览和互动 体验,请执行以下操作:

1 摆放 HMP8100 (如图所示):

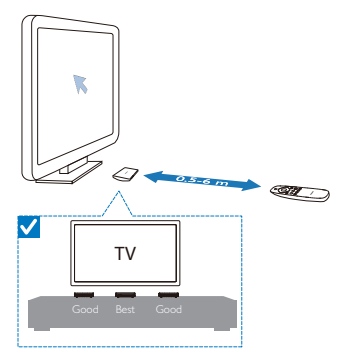

2 如有必要,可减少 HMP8100 和遥控器之间的距离和角度。

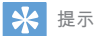

 该遥控器采用绝对指向机制,是为了提供直观和可预测的体验,从而能够与播放机用户 界面产生更快地交互。光际始终显示在每个方位角(即使从屏幕外返回)的预期屏幕位 置。无需校准,因为播放机的隐藏发射器会始终发射参考点,因此为获得最佳指向体 验,应将播放机置于靠近电视的可见区域。

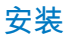

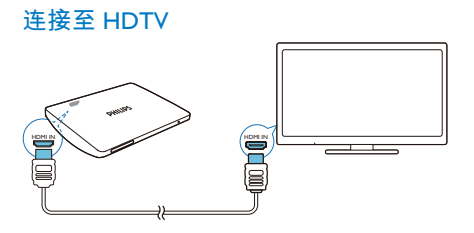

• 通过 HDMI 线缆将 HMP8100 连接至高清电视 (HDTV)。

#### 连接至外部音响系统

为获得高品质音频,可将 HMP8100 连接至高级音响系统。 通过R AUDIO L:

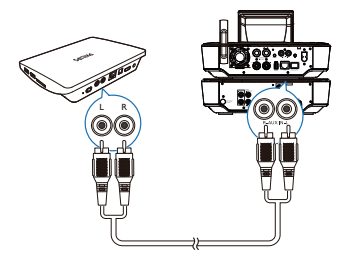

- 使用音频线缆将 HMP8100 连接至音响系统的音频输入接口。
- 确保插头颜色和插孔颜色相匹配。

#### 通过OPTICAL:

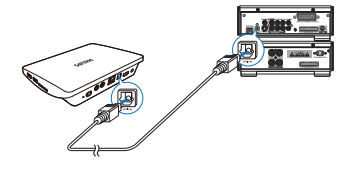

• 使用光纤线缆连接音响系统上的 OPTICAL 或 SPDIF 输入接口。

### 打开或关闭

- **1** 要打开 HMP8100,
  - (1) 将 HMP8100 连接至电源。
  - ② 在遥控器上,按○打开产品。
     ➡ 电源指示灯点亮为绿色。

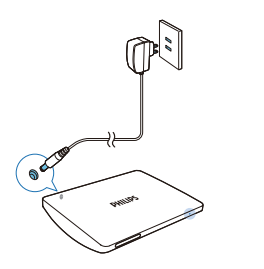

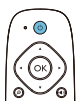

**2** 在电视上,将输入源切换至 HMP8100:

• 在电视的遥控器上,使用 SOURCE 按钮选择 HMP8100 的输入频 道。

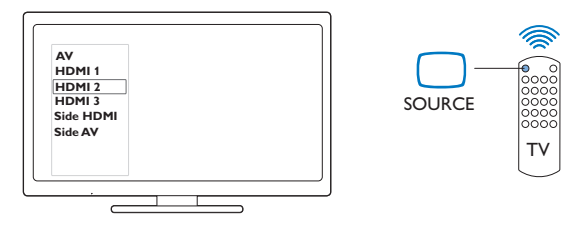

3 若要将 HMP8100 切换至待机模式,请再次按遥控器上的 O。 → 电源指示灯点亮为红色。

Ħ

- 返回主菜单。
- ▲、▼、◀、►
- 滚动查看选项

ΟК

- 确认选项
- 5
- 返回上一级别
- 12 **ZH-CN**

#### 查看选项菜单

- · 按置。
- 控制播放
  - ►II
  - 开始、暂停或继续播放
  - 停止播放

  - 选择上一个或下一个文件

### 给遥控器安装电池

- 1 打开电池仓。
- (2) 按照指示,以正确的极性 (+/-) 装入两节 AAA 电池(1,100 毫安)。
- (3) 闭合电池仓。

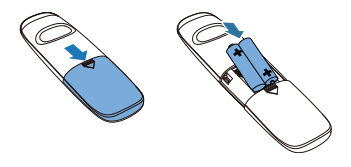

### 校准遥控器

使用随附的 uWand 遥控器,您可以像使用电脑的鼠标一样在 HMP8100 上 进行浏览和选择。

- 1 确保您已正确放置 HMP8100。 (请参见第 9 页的 '摆放')
- 2 转至 Settings(设置) > Language & input(语言和输入) > UWAND REMOTE CONTROL(UWAND 遥控器)。
- 3 在电视屏幕上,校准遥控器的光标。

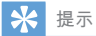

- 如果电视提供游戏模式,则选择该模式可减少图像处理时间并可使光标移动更顺畅。
- 要将新 uWand 遥控器与 HMP8100 进行配对,请参阅"故障种类和处理方法" (请参见第 46 页的 '故障种类和处理方法')。
- 您也可以将无线鼠标与 HMP8100 (请参见第 40 页的 'uWand 遥控器') 配合使用。

#### 浏览

在屏幕上导航 浏览并选择

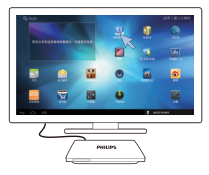

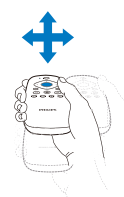

1 要浏览项目,请将遥控器指向 HMP8100,然后根据需要移动遥控器。

▶ 光标会随遥控器移动而移动。

2 要选择项目,请按 OK。 **滑动** 

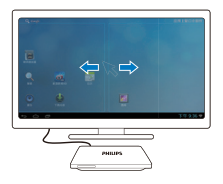

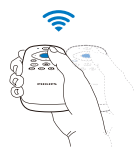

- 1 将光标置于空白区域。
- 2 按住 oK。

➡ 状态 LED 会闪烁。

3 向左/向右或向上/向下滑动。

▶ 您可以在页面间进行切换或滚动查看选项列表。

拖动

**1** 选择项目。

2 按住 OK 可根据需要拖动项目。

滚动查看选项

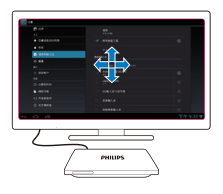

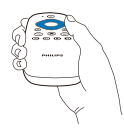

- 要滚动查看选项,请按▲▼◀▶。
   ➡ 光标更改为4向浏览按钮。
- 2 反复按▲▼◀▶可浏览选项。
- 要快速滚动,请按住▲▼◀▶。
   3 要选择项目,请按 OK。

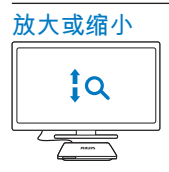

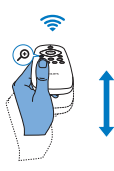

进入缩放模式:

16 **ZH-CN** 

- 按住 🔎 。
  - ↦ 状态 LED 会闪烁。
  - ▶ 将显示缩放图标。
- **2** 放大或缩小:
  - 向上或向下滑动。
- **3** 退出缩放模式:
  - 松开 🖉 。

增大或减小音量

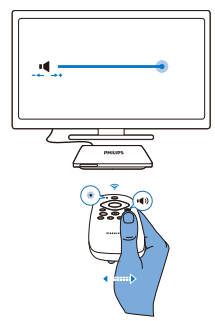

- 1 进入音量模式:
  - 按住 🖤。
    - ➡ 状态 LED 会闪烁。
    - ↦ 将显示音量条,指示当前音量。
- 增大或减小音量:
  - 向左或向右滑动。
- 退出音量模式:
  - 松开 🖤。

### 将遥控器用作游戏控制台(适用于某些游戏)

在某些游戏中,您可以将遥控器用作游戏控制台。

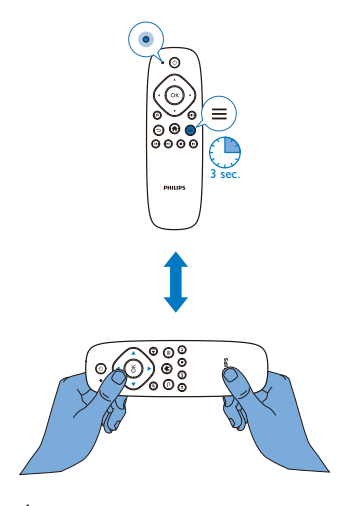

- 1 进入游戏模式:
  - 按住 持续三秒钟以上。
    - → 状态 LED 呈红色亮起。
    - ▶ 浏览按钮布局由垂直变为水平。
    - → ❷和 ●已禁用。
- 退出游戏模式:
  - 按住 持续三秒钟以上。
    - ➡ 状态 LED 会熄灭。

### 调整屏幕显示

- 转至 Settings(设置) > Display(显示)。关闭 HDMI auto output mode(HDMI 自动输出模式)。在 Output mode(输出模式)下,选择 电视支持的视频分辨率。
- 要调整屏幕显示的边缘,请转至 Display position(显示位置);按照 屏幕上的说明进行调整并保存。
- 18 ZH-CN

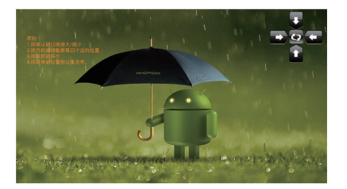

# 4 基础操作

### 主屏幕

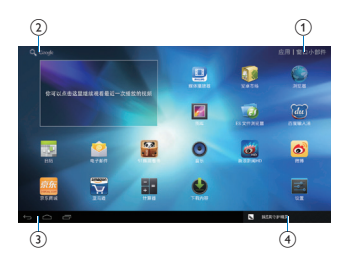

- (1) 应用程序
  - 列出所有应用程序。
  - 小工具
  - 列出应用程序快捷键。
- (2) Google Search
  - 🤦: 使用快速搜索框在 HMP8100 或 Web 上搜索。
- ③ 导航按钮

  - 🕤: 返回上一级或退出。
  - 二: 显示最近使用过的应用程序。
  - 【: (适用于某些应用程序): 查看选项菜单。
- (4) 通知、时间和设置状态
  - 选择以查看详情并选择设置选项。

### 查找应用程序

浏览主屏幕以查找应用程序:

- 选择应用程序打开应用程序列表。
   要在页面间切换,请按住遥控器上的 OK,然后向左/向右滑动。
- 要滚动查看应用程序,您也可以按遥控器上的▲▼◀▶。
- 要切换至最近使用的应用程序,请选择 🗂。

★ 提示

 在HMP8100上,您可以安装来自安卓市场或其他来源的应用程序。(请参见第 30 页的 ' 安装应用程序')

#### 1

安卓市场:

• 下载各种应用程序、游戏及其他内容。

#### 

MoviePlayer:

• 播放已连接至 HMP8100 的存储设备(USB 存储设备和 SD/SDHC 卡)中的媒体。

**F** 

媒体库:

• 查看 HMP8100 上的图片和视频。

■

• 自定义 HMP8100 的设置。

Ø

ES 文件管理器:

• 在设备上浏览文件/文件夹、安装应用程序及管理文件。

**浏览器**: • 浏览网页。

.

电子邮件:

• 在 HMP8100 上设置电子邮件帐户。

10

日历:

• 添加事件及设置事件提醒。

#### 3

优朋影视: 在线视频服务

۲

**多米音乐**: 在线音乐服务

0

微博: 社交网络服务

6

新浪新闻: 新闻门户

91熊猫看书: 在线书店

¥

亚马逊: 网上购物服务

京东

京东商城: 网上购物服务

文本输入

使用屏幕键盘,您可以使用多种语言输入文本。

#### 选择输入法

- 根据需要选择输入法:
  - ① 在主屏幕中,按 Ξ。
  - (2) 在弹出屏幕上,选择 System settings (系统设置) > Language & input (语言和输入)。
  - ③ 选择输入法: Android 键盘:用于中文以外的多种语言 百度输入法:用于通过手写识别、笔画和拼音进行的中文输入 和英文输入 Google Pinyin:通过拼音进行中文输入及英文输入

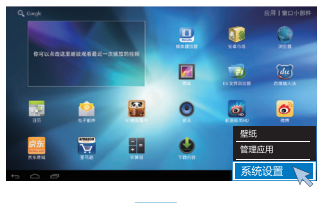

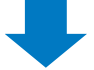

| 🔀 28                          |           |  |
|-------------------------------|-----------|--|
| E.                            |           |  |
| **                            |           |  |
| 4: mil                        |           |  |
| 0 113                         |           |  |
| 2010/1410                     |           |  |
| <b>B</b> 64                   |           |  |
| E 64                          |           |  |
| *A                            |           |  |
| <ul> <li>Emanusion</li> </ul> |           |  |
| ▲ #2                          |           |  |
| C SHORAS                      |           |  |
| 0 88                          |           |  |
| 8.0                           | 0 88#8#AU |  |
| 0 D                           |           |  |

要在文本输入时切换文本输入法:
 单击屏幕底部的 400 。

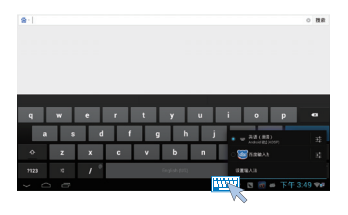

### 输入文本

- 在屏幕键盘上,使用遥控器选择按键。
- 要使用手写识别,请按住遥控器上的 OK 以拖动光标并输入字符。

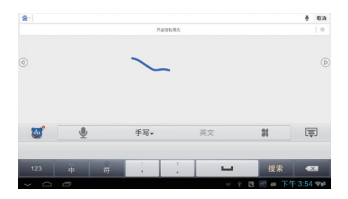

要删除光标前的输入,
 选择 < 図。</li>
 要移至下一行,
 选择 ← 0。

### 自定义主屏幕

要从主屏幕快速访问功能,您可以重新排列项目。

### 添加应用程序图标和小工具

- 1 在主屏幕上,向左/向右滑动可选择页面。
  - 确保页面未填充。
- 2 选择 Apps(应用程序)/Widget(小工具)可打开应用程序图标和小工具列表。

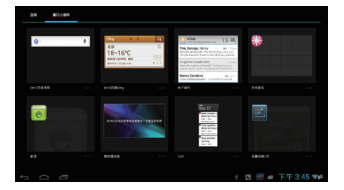

- 3 选择并按住图标或小工具,直至显示页面。
   → 快捷方式或小工具已添加至选定的页面。
- 24 **ZH-CN**

### 删除项目

1 选择并按住要解锁的项目。

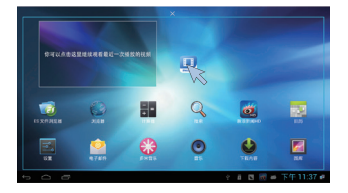

2 将项目拖到 ★。

### 重新定位项目

- 1 选择并按住要解锁的项目。
- 2 3 将项目拖至页面的空白处。
- 释放项目。
  - ▶ 项目将移到相应的空白处。

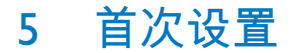

### 连接至互联网

以无线方式或以太网线将 HMP8100 连接至路由器(接入点)。 您可以将 HMP8100 连接至通过路由器构建的网络。 若要连接到互联网,请确保路由器直接连接到互联网而无需在电脑上拨 号。

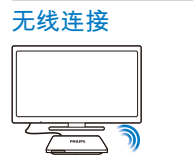

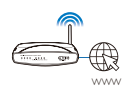

- 1 在屏幕底部, 启动 Wi-Fi 设置:
  - (1) 选择设置状态图标。
  - 2)选择 苹可显示设置选项列表。
  - ③ 选择 🗢 Wi-Fi。

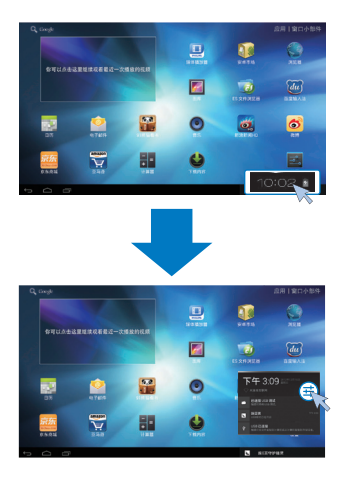

2 选择选项可打开 Wi-Fi 功能。

 → 您会看到附近可用的 Wi-Fi 网络列表。

| 2 a m                        |                | Ø + i           |
|------------------------------|----------------|-----------------|
| 10144                        |                |                 |
| 🗢 WLFI 🛛 💷 🕅                 |                |                 |
| 1 1.7.4 INC                  | Area shore.com |                 |
| £1-                          |                |                 |
| 40 mil                       |                |                 |
| 0 18                         |                |                 |
| 4 X8113                      |                |                 |
| = 08<br>= 72                 |                |                 |
| +x                           |                |                 |
| <ul> <li>SEMBORSE</li> </ul> |                |                 |
| 0 0                          |                | - 🕴 🖬 下午 1:15 🖓 |

- **3** 将 HMP8100 连接至网络:
  - ① 在Wi-Fi 网络列表中,选择相应选项。
  - (2) 在弹出屏幕上, 输入网络的密码。
    - ↦ Wi-Fi 连接成功完成时, 중 将出现在状态栏中。
    - → 下次您打开 HMP8100 时, HMP8100 会自动连接至先前连接 的网络。

注

- 如果您的路由器上启用了 MAC 地址筛选,则将 HMP8100 的 MAC 地址添加到允许加入 网络的设备列表中。要查找 Wi-Fi MAC 地址,请在主屏幕上转至 Settings (设置) > About MediaBax (关于 MediaBax) > Status (状态)。
- 要刷新网络列表,请选择屏幕右上角的 > Scan(扫描)。
- 如果您已禁用 SSID 广播或隐藏了路由器的 SSID (服务集标识符),则可以手动输入网络 的 SSID 或公开名称。转至 Settings (设置) > Wi-Fi。在顶部工具栏上,选择 十。
- 如果路由器上的 DHCP (动态主机配置协议)不可用或禁用,请手动输入 HMP8100 的 IP 地址。

#### 通过以太网电缆连接

1 使用以太网线将 HMP8100 连接至路由器。

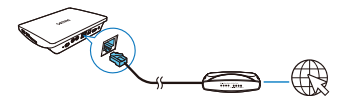

- 2 在 HMP8100 上, 打开以太网连接:
  - 转至 Settings(设置)> Ethernet(以太网)。 选择 ON(开) 可打开以太网连接。
    - → 状态栏中会显示 唱。

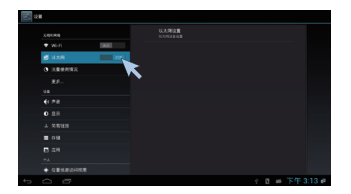

#### 要使用路由器自动分配的 IP 地址,

- 在 Ethernet (以太网) > Ethernet configuration (以太网配置)中,选择 DHCP。
  - → HMP8100 开始获取 IP 地址。

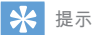

 如果路由器上的 DHCP(动态主机配置协议)不可用或被禁用,请手动输入播放机的 IP 地址。

#### 要手动输入播放机的 IP 地址,

- 1 请获取路由器的 IP 地址。
  - 查看路由器的用户手册; 或
  - 要查看路由器的设置,请在电脑的 Web 浏览器(例如, Internet Explorer)中输入 IP 地址(例如, 192.168.1.1)。在设置页面中 获得信息。
- 2 在 Ethernet (以太网) > Ethernet configuration (以太网配置)中,选择 Static IP (静态 IP)。手动指定 IP 地址。
  - 在播放机上,输入允许播放机处于与路由器一样的子网的IP地址。
     例如,如果路由器具有
     IP地址: 192.168.1.1,子网掩码: 255.255.255.000;
     然后,在播放机上输入以下内容:
     IP地址: 192.168.1.XX(其中 XX 表示数字),子网掩码: 255.255.255.000。

# 6 播放

在高清电视上,欣赏来自下列来源的媒体播放:

- 在线服务; 或
- 海量存储设备,包括 USB 海量存储设备或将 SD /SDHC 卡。

### 从在线服务播放

将 HMP8100 连接至互联网。 您可以在 HDTV 上享受在线服务 (请参见第 21 页的 '查找应用程序')。

#### 安装应用程序

- 在 HMP8100 上,您可以通过互联网安装来自:
  - 💵 (安卓市场)的应用程序; 或
  - 其他来源,例如 其他在线来源、
     HMP8100 的内部存储及
     已连接在 HMP8100 上的 USB 存储设备和 SD/SDHC 卡。

三 注

 安卓市场是应用程序开发商用于推销其应用程序的开放平台。安卓市场应用程序的兼容 性和执行质量可能因开发商不同而异。

#### 安卓市场

#### 安装来自安卓市场的应用程序

在主屏幕上,转至 💷 (安卓市场)。 您可以下载和安装应用程序及游戏。

- 在 1 在 4 中, 根据需要搜索应用程序:
  - 选择 🗄 按类别搜索;
  - 选择 Q 按关键字搜索。
- 2 下载应用程序:
  - 选择应用程序。根据需要确认。
    - ▶ 检查状态栏以查找状态。 根据提示开始安装。
- 30 ZH-CN

#### 其他来源

- 允许从未知来源安装
  - 转至 Settings(设置)> Security(安全)。 打开 Unknown sources(未知来源)。
- 下载/传输应用程序
  - 要从在线来源下载应用程序,请按照屏幕上的说明操作;
  - 要从电脑传输应用程序,请将应用程序保存至 SD/SDHC 卡。然后,将存储卡安装至 HMP8100。

开始安装

- 下载的应用程序将自动开始安装。或者,按照提示开始安装。
- 要查找 HMP8100 或 SD/ SDHC 卡上的应用程序,请转至 ☞ ES File Explorer(ES 文件管理器)。找到应用程序,然后选择选项 开始安装。

管理应用程序

您可以管理 HMP8100 和 SD/ SDHC 卡上的应用程序,例如,安装/ 卸载应 用程序、停止运行应用程序或选择其他选项。

- - ▶ 将显示远坝来早。
- 选择 Manage apps(管理应用程序)。

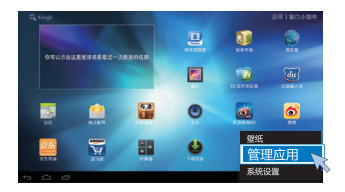

### 播放海量存储设备中的电影

通过 HDTV,播放连接至 HMP8100 的海量存储设备中的电影。海量存储 设备可以是:

- USB 海量存储设备,
- SD/ SDHC 卡。

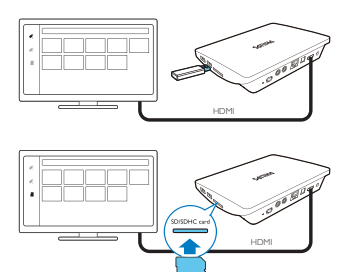

- 1 将海量存储设备连接至 HMP8100:
  - 对于 USB 海量存储设备,请连接至 HMP8100 上的 + ↔ 。
  - 将 SD/SDHC 卡插入 SDHC 插槽。
- 2 3 转至 🖳 MoviePlayer。 然后,选择 🖋 或 📕 。
- 选择一个文件以以开始播放。

# 7 在企业网络中使用设备

您可以在企业网络中使用 HMP8100。 访问企业网络前,请安装安全凭证 或安全证书。

访问企业网络可让您在设备上设置 Microsoft Exchange 帐户和添加VPN。 您可以使用 Microsoft Exchange 帐户在工作时访问您的 Exchange 邮箱。

### 安装安全凭证

有关安全凭证或安全证书,请咨询您的网络管理员。

#### 要安装安全凭证,

1 确保将安全凭证文件从电脑传输到安装在设备上的 SD/ SDHC 卡。

注

• 在 HMP8100 上,确保安全凭证保存到 SD/ SDHC 卡的根目录下,而不是文件夹下。

#### 要安装安全凭证:

- 转至 Settings(设置) > Security(安全) > Install from SD card(从 SD 卡安装)。
- (2) 选择文件,开始安装。
- (3) 根据提示设置凭证的密码和名称。

#### 要应用安全凭证,

- 在■Settings(设置)中,选择Security(安全) > Trusted credentials(信任凭证)。
- 确保选择凭证。
  - → 在 HMP8100 上, 允许应用程序使用安全凭证。

### 设置 Microsoft Exchange 帐户

- 转至 ≝ Email (电子邮件)。
- 2 设置电子邮件帐户:
  - 输入帐户信息并将 Exchange 选为帐户类型。
  - 如果您已设置其他电子邮件帐户,请在邮件列表屏幕上选择 \$ > Settings(设置)。选择 Add account(添加帐户)。
- 3 按照屏幕上的说明完成设置。
  - 对于服务器地址,请输入 Outlook 网页访问的网址,例如 owa. company name.com 或邮箱。 company name.com/owa。
  - 对于其他设置信息,例如域名、用户名,请联系系统管理员。

注

• 设备可与 Microsft Exchange 2003 和 2007 配合使用。

### 添加VPN

虚拟专用网络 (VPN) 允许您通过安全访问连接至专用网络。 有时, 您需要 VPN 访问才可连接至企业网络。

#### 要在设备上添加VPN

- 1 有关配置信息,请咨询您的网络管理员。
- 2 在主屏幕中,转至 Settings(设置) > WIRELESS & NETWORKS( 无线和网络) > More(更多设置) > VPN。
- 3 根据提示配置 VPN。
- 4 根据需要安装安全凭证。

#### 要连接至 VPN,

- 1 确保您将 HMP8100 连接到了互联网。
- 2 转至 Settings(设置) > WIRELESS & NETWORKS(无线和网络) > More(更多设置)。
  - ↦ 此时将显示VPN 列表。

#### 34 ZH-CN

**3** 选择VPN,开始连接。

## 8 设置

#### 要选择您的设置,

- 1 在屏幕底部,单击设置状态图标。 在弹出屏幕上,选择 辈。
  - 或者,在主屏幕中转至 🔤 Settings(设置);或者
- 2 使用遥控器选择选项。

### 无线和网络

#### Wi-Fi

在 WIRELESS & NETWORKS(无线和网络)> Wi-Fi 中,在设备上选择您的 Wi-Fi 设置 (请参见第 26 页的 '无线连接')。

#### 网络通知

打开 Network notification(网络通知)。 在屏幕底部,当开放的 Wi-Fi 网 络可用时将显示 ? 。

- 1 在 Wi-Fi 中,选择 ON (开)可打开该功能。
- 2 在顶部工具栏上,选择 \$ > Advanced (高级) > Network notification (网络通知)。

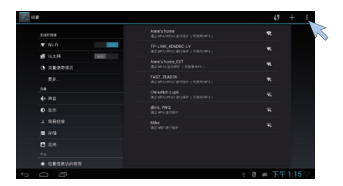

便携式热点

HMP8100 可作为 Wi-Fi 热点。 通过 HMP8100. 可将无线设备连接至互联网。

要通过 HMP8100 连接至互联网,

- **1** 将 HMP8100 连接至互联网。
- 2 在 Portable hotspot (便携式热点)中,选中复选框可打开 Portable Wi-Fi hotspot (便携式 Wi-Fi 热点)功能。
- 3 转至 Set up Wi-Fi hotspot(设置 Wi-Fi 热点)检查和编辑网络名称 (SSID)和密码。
- 4 在无线设备上,搜索并连接至 HMP8100。

#### 以太网

在 WIRELESS & NETWORKS(无线和网络)> Ethernet(以太网)中,选择 设置以通过以太网线进行网络设置 (请参见第 28 页的 '通过以太网电缆连 接')。

### 设备

#### 声音

在 Sound (声音) 中,选择 HMP8100 的声音设置。

音量

选择媒体和通知的音量。

单击声音

单击屏幕声音。

数字音频输出

- 如果使用电视扬声器进行音频输出,则选择 PCM。
- 如果您使用外置功放器进行解码,则选择 RAW。

#### 显示屏

在 Display(显示屏)中,选择显示屏设置: 墙纸

• 设置设备的墙纸。

#### 应用程序请求更改方向

• 允许选择是否更改显示屏的方向。

定时关机

• 选定的时长过后,屏幕自动关闭。

#### 输出模式:

 选择电视支持的视频分辨率。有关详细信息,请参阅电视的说 明手册。

#### HDMI 自动输出模式

• 允许输出分辨率自动匹配电视的最佳分辨率。

显示屏位置

• 根据需要摆放显示屏的位置。

字体大小

• 选择屏上显示的字体大小。

#### 存储

在 Storage (存储)中,了解有关 HMP8100 内存的空间信息。

#### 应用程序

在 Apps(应用程序)中,管理 HMP8100 和 SD/SDHC 卡上的应用程序。 您可以安装/卸载应用程序或选择其他选项。

### 个性化

#### 位置访问

- 在 Access to my location(访问我的位置)中,选择 ON (开) 或 OFF(关)。
  - ▶ 您可以允许或不允许在线位置服务或应用程序访问您的位置信息。
- 在Wi-Fi & mobile network location(Wi-Fi 和移动网络位置)中,选择 ON(开)或OFF(关)。
  - ↦ 您可以允许或不允许所访问的 Wi-Fi 网络确定您的位置信息。

### 安全

#### 设备管理器

企业网络中的应用程序需要设备管理器权限,例如 Microsoft Exchange 帐户 下的电子邮件和日历。

卸载此类应用程序之前,请先禁用设备管理器权限。

- 在 Device administrators (设备管理员)中,选择应用程序。
  - ▶ 设备管理器权限已禁用。
  - ▶ 您无法同步应用程序的数据。

未知来源

在 HMP8100 上,您可以安装从 🖲 ( 安卓市场 ) 或 💷 以外的来源下载的应 用程序。

• 对于来自 50 以外来源的应用程序,选择 Unknown sources (未知 来源) 以允许在 HMP8100 上安装。

### 语言和输入

语言

在 Language(语言)中,选择 HMP8100 屏幕说明的语言。

个人词典

在 Personal dictionary(个人词典)中,将单词或短语添加到用户词典或从 中移除。 在 Android 键盘上输入文字时,您可以自定义弹出屏幕上显示的 单词建议。

#### 要添加单词或短语,

• 选择 + 可添加单词或短语。

#### 要编辑单词或短语,

1 选择单词或短语。

▶ 将显示弹出屏幕。

2 编辑单词或短语。

#### 要删除单词或短语,

1 选择单词或短语。

2 选择 ∎。

键盘和输入法

在 KEYBOARD & INPUT METHODS(键盘和输入法)中,选择输入法。 要在文本输入时切换文本输入法,请单击屏幕底部的 🏧 。

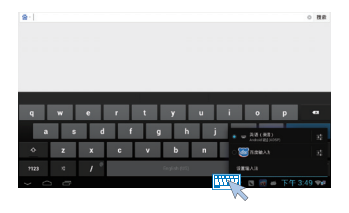

#### 鼠标/ 触控板

在 HMP8100 上,可以安装无线鼠标。无线鼠标可用作遥控器。

在 Pointer speed (指针速度)中,可设置鼠标的指针速度。

#### uWand 遥控器

在电视屏幕上,校准 uWand 遥控器的光标 (请参见第 13 页的 '校准遥控 器')。

#### 重置

在 reset (重置)> Factory data reset (出厂数据重置)中,您可以擦除存储在 HMP8100 内存中的所有数据。

### 帐户

在 ACCOUNTS (帐户) 中,添加、删除或管理帐户。

### 添加帐户

- 选择 Add account (添加帐户) 可添加帐户。
- 选择帐户可管理帐户,例如删除帐户或选择同步选项。

系统

#### 日期和时间

自动设置

借助互联网,您可以通过网络同步 HMP8100 上的日期和时间。

- 要启动自动时钟设置,
- 1 在 Date & time(日期和时间)中. 打开 Automatic date & time(自动日期和时间)。
  - → 如果启用此功能,则选中复选框。
- 在 Select time zone(选择时区)中,选择您当前的时区。
- **3** 在 Use 24-hour format (使用 24 小时格式)和 Select date format (选择日期格式)中,选择时间和日期显示的选项。

手动设置

- 1 在 Date & time(日期和时间)中.关闭 Automatic date & time(自动日期和时间)。
  - → 如果禁用此功能,则取消选择复选框。
- 2 在 Set date(设置日期)、Set time(设置时间)和 Set time zone(设置时区)中分别选择日期、时间和时区。

### 关于 MediaBox

在 **About MediaBox**(关于 MediaBox)中,了解有关 **HMP8100** 的状态和信息。

#### 系统更新

在 System updates(系统升级)中,检查 HMP8100 的系统更新。 确保已将 HMP8100 连接至互联网。

注册 HMP8100 以访问固件升级。

#### 注册

1 确保已将 HMP8100 连接至互联网。

2 要在 www.philips.com/welcome 上注册 HMP8100,

- 选择 System updates (系统更新) > Register (注册)。
- (2) 请输入您的有效电子邮件地址。
  - ↦ 接收来自 ConsumerCare@Philips.com 的电子邮件。

(3) 使用电子邮件中的网页链接完成注册。

#### 检查注册信息

您可以检查是否注册了 HMP8100.是否完成了注册以及您使用什么帐户来 进行注册。

• 选择 Register (注册) > Registration information (注册信息)。

#### 注销 HMP8100

要使用其他电子邮件地址作为 www.philips.com/welcome 的帐户,您可以注 销 HMP8100。

- **1** 选择 Register(注册)> Unregister(注销)。
- 根据提示确认。

#### 升级

- 确保已将 HMP8100 连接至互联网。
- 选择 System updates (系统更新) > Upgrade (升级)。
  - ▶ 设备开始检查固件更新。
  - ▶ 此时将显示固件信息。
- 3 按照屏幕上的说明将固件更新下载至设备。
  - → 当显示消息"从设备存储器中检测到 update.zip。是否要进行此 更新?"时,下载完成。
- 4 选择选项开始升级。

### \_\_\_\_注

- 升级过程中,不要操作 HMP8100。
- 完成固件更新之前,请不要断开 HMP8100 电源。

### 设备的状态和信息

在 Status (状态)中,

42 **ZH-CN** 

- IP address (IP 地址): 显示设备连接至 Wi-Fi 网络时分配至 HMP8100 的 IP 地址。
- Wi-Fi MAC address (Wi-Fi MAC 地址): 显示指定给 HMP8100 网络适配器的唯一标识符。如果您的路由器上启用了 MAC 地址 筛选,则将 HMP8100 的 MAC 地址添加到允许加入网络的设备 列表中。
- 序列号: 查找 HMP8100 的序列号。

Legal information (法律信息): 有关 HMP8100 的法律信息 型号: 设备的型号

Android version (Android 版本): 设备运行的Android平台的固件版本 Build number (内部版本号): HMP8100 的软件版本

## 9 简易链接

HMP8100 支持使用 HDMI CEC(消费电子控制)协议的飞利浦简易链接。 您可以使用单个遥控器来控制通过 HDMI 连接的简易链接兼容设备。

1 通过 HDMI,将 HMP8100 连接到兼容 HDMI CEC 协议的电视。

2 在电视上,打开 HDMI CEC 工作所需的功能(查阅电视的用户手册)。

- 3 在 HMP8100 上, 打开 简易链接:
  - 转至 Settings (设置) > 简易链接。 选择 ON (开)。
- 4 在 简易链接 中,可选择下列选项:

#### 单键式播放

当您在 HMP8100 上开始播放时, 电视自动切换至 HDMI 输入频道。

#### 单键式待机

当您将电视切换到待机模式时, HMP8100 自动切换到待机模式。

#### 从电视自动开机

当您在电视上切换到 HMP8100 的输入频道时,HMP8100 可以自动从待 机模式恢复工作。

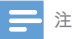

• 飞利浦不保证本产品可与所有 HDMI CEC 设备进行互操作。

# 10 更新固件

在 HMP8100 上, 您可以在互联网上通过飞利浦在线服务更新固件。 将 HMP8100 连接至互联网。 您可以收到有关固件更新的通知。 检查屏幕 底部的通知。 或者,转至 Settings(设置) > About Mediabox(关于 Mediabox) > System updates(系统更新)检查固件更新(请参见第 41 页的 '系统更新')。

### 通过 SD 卡更新固件

- **1** 从 HMP8100 上拔下电源插头。
- 2 在电脑上执行以下操作:
  - (1) 转到 www.philips.com/support 查找最新固件。
  - 搜索相应型号,然后单击 Software and drivers(软件和驱动程序)。
  - (3) 下载, 然后解压缩固件更新文件。
  - (4) 将解压缩的文件保存至 SD 卡的根目录。
- **3** 在 HMP8100 上,执行以下操作:
  - ① 安装 SD 卡。
  - 将 HMP8100 连接至电源。
    - ▶ 固件更新会自动开始。

# 11 故障种类和处理方法

### 型号和序列号

如果您与飞利浦联系,将询问您该播放机的型号和序列号。型号和序列号 可以在本播放机的底部找到。请在此处填写型号: 型号\_\_\_\_\_\_\_ 序列号

### 无画面

• 请参阅电视用户手册,了解如何选择正确的视频输入频道。

### 无法读取 USB 设备中的内容

- 不支持此 USB 存储设备格式。
- 支持的内存大小最大为 1TB。
- 确保本播放机支持这些文件。(参阅"Specifications"(规 格)> "Playable media"(可播放的介质))。

### HMP8100 对任何按键均无响应

使用圆珠笔尖按下 HMP8100 背面的 RESET (重置) 孔。

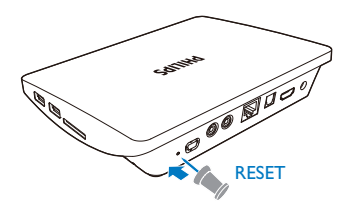

### 遥控器对任何按键均无法快速响应

确保电池电量充足。 将两节 AAA 电池(1,100 毫安) 装入遥控器 (请参见第 13 页的 '给遥控器安装电池')。

### 新遥控器无法与播放机配合使用。

 HMP8100 随附的遥控器,出厂时已完成配对。要将新遥控器与 HMP8100 配合使用,请按 𝔎 和 ► 以完成遥控器和 HMP8100 的配 对。

### 很长时间后固件更新仍未完成。

 如果通过在线服务更新固件,则可能需要很长时间从服务器下载固件 更新文件。为节省时间,请通过 SD 卡更新固件 (请参见第 45 页的 ' 通过 SD 卡更新固件')。

### HMP8100 在固件更新期间发生死机

- 如果固件更新期间断电,则 HMP8100 会发生死机。
- 执行以下操作以重新启动固件更新:
- **1** 从 HMP8100 上拔下电源插头。
- 2 在电脑上执行以下操作:

- (1) 转到 www.philips.com/support 查找最新固件。
- (2) 搜索您的型号, 然后单击"软件和驱动程序"。
- (3) 下载, 然后解压缩固件更新文件。
- (4) 将解压缩的文件保存至 SD 卡的根目录。
- **3** 在 HMP8100 上,执行以下操作:
  - (1) 安装 SD 卡。
  - 2 将 HMP8100 连接至电源。
    - ▶ 固件更新会自动开始。

# 12 规格

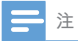

• 规格和设计如有更改, 恕不另行通知。

#### 交流电源适配器

- 飞利浦 ASSA361-050250 输入:约 100-240 伏 50/60 赫兹, 0.6 安
  - 输出: 直流 5.0 伏, 2.5 安

#### USB 连接器

• 输出: 直流 5 伏, 500 毫安

#### 支持的格式:

- 视频: MPEG 1/2/4 (MPEG 4 Part 2)、H.263、H.264/
   AVC、RealVideo(RV30、RV40 编解码器)、RMVB/RM/RV、VP8、VC-1、3GP、AVI、MKV、MP4/M4V、MPG/MPEG、TS、DAT
- 音频:杜比数字、DTS、AAC/M4A、AMR-NB、AMR-WB、FLAC、HE-AAC V1、V2、MIDI、MP3、OGG Vorbis、PCM(WAV 音频文件)、ADPCM(高级差分 PCM)、LPCM(线性 PCM)、OGG .mid/.xmf/.mxmf/.rtttl/.rtx/.ota/. imy、RA、WAV
- 图片: BMP、JPEG、渐变式 JPEG、PNG、TIFF、WEBP
- MP3 ID3 标签

#### 硬盘和 USB 支持

- 兼容性: 高速 USB (2.0)
- NTFS、FAT32、FAT16
- USB MSC 支持

#### 视频

 HDMI 输出: 480i、480p、576i、576p、720p、720p/24 、1080i、1080p、1080p/24

#### 音频

- HDMI 输出
- 光纤输出
- 模拟立体声输出
- 信噪比(1千赫): > 90分贝(A加权)
- 动态范围(1千赫): > 80 分贝(A加权)
- 频率响应: +/-0.2 dB

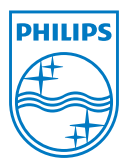

Specifications are subject to change without notice © 2013 Koninklijke Philips Electronics N.V. All rights reserved.

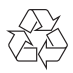

HMP8100\_93\_UM\_V1.0 wk1302.2